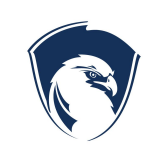

### **Official Procedure**

**Ogden Preparatory Academy** 

#### 7. Students

7.14.PRC.1 OPA Application, Lottery, and Enrollment/Registration Procedures

Effective/Revision Date: 1/31/2022

of

Page 1 of 2

## Terms:

Application - Student is applying to attend OPA

Placement - Student has been placed in a seat in the grade in which they applied Waitlist - Student did not get placed in a seat and has been put on a waitlist Accepted - Guardians have accepted the students seat Enrollment/Registration - Guardians are registering their accepted student Re-Enrollment/Re-Registration - Guardian is re-registering their existing student

# New Student Application Procedure

- 1. Visit <u>www.ogdenprep.org</u>
- 2. Click on "Enrollment" image at the top
- 3. Then Click on "New Students Apply Today" image on the left
- 4. Click the year you wish for your student to be entered in the lottery
- 5. Complete the Lottery Application

# New Student Lottery Placement Procedure

- 1. Once an application is submitted, the lottery manager will then process the applications.
- 2. The lottery will be run at a set time and date and randomly place students in seats to fill vacancies. If a student is not placed, they are put on a waiting list.
- 3. Once a student is placed, the guardians have 10 days to accept by completing the enrollment through Aspire on the school website.
- 4. After 10 days if the guardians have not completed the enrollment process, the application will be denied and the next person on the waiting list will be placed.

# New Accepted Student Enrollment/Registration Procedure

- 1. When the student is accepted, guardians will receive an acceptance email with instructions on how to enroll/register their student/s.
- 2. The website to enroll/register is: https://ogdenprep.org/enrollment-registration/
- 3. Click on "Enrollment" on the top of the screen.

- 4. Then Click on "Accepted students register today"
- 5. The enrollment/registration website gives guardians the option to log into Aspire with a current account or create a new Aspire account.
- 6. Once logged in, guardians will be asked to review, fill out, and electronically sign the enrollment/registration paperwork.

## Existing Student Re-Enrollment/Registration Procedure

- 1. Guardians will receive an email with instructions on how to re-enroll/re-register their student/s.
- 2. The website to re-enroll/re-register is: https://ogdenprep.org/enrollment-registration/
- 3. The re-enrollment/re-registration website gives guardians the option to log into Aspire with a current account or create a new Aspire account.
- 4. Once logged in, guardians will be asked to review, fill out, and electronically sign the re-enrollment/re-registration paperwork. Updates and changes can be made at this time.

#### **Document History**

Approved:12/17/2018Revised:09/11/2020 number changed from 2.06.PRC.1 to 7.14.PRC.1 to align with<br/>enrollment and lottery policy. Changed to update the placement procedure.Reviewed:1/31/2022

#### Legal References

| 7.14.PRC.1 OPA Application, Lottery, and Enrollment/Registration Procedures |             |
|-----------------------------------------------------------------------------|-------------|
| Effective/Revision Date: 1/31/2022                                          | Page 2 of 2 |